#### - 이용약관 제공에 모두 동의한 후, 회원정보 입력을 클릭한다.

| 위의 <b>'개인정보 수집ㆍ이용'에 동의</b> 합니디  |                                  |  |
|---------------------------------|----------------------------------|--|
| <b>사이트 이용약관 및 개인정보 처리방침</b> 에 모 | 두 동의 합니다.                        |  |
|                                 | STEP 2         회원 정보입력         ③ |  |

| 개인정보 수집ㆍ이용 안내                                  | ⊖ 인쇄 |
|------------------------------------------------|------|
| 수집하는 개인정보의 항목 🕴 개인정보의 수집이용목적 ㅣ 개인정보의 보유 및 이용기간 |      |
| o 개인정보의 수집, 이용 목적 : 영등포구다문화가족지원센터 온라인 강의       | ^    |
| o 수집하는 개인정보의 항목                                | - 1  |
| - 고유식별정보(생년월일,성별)                              | v    |

# 위의 '서비스 이용약관'에 동의 합니다.

# 2. 이용약관 동의

- 우측상단의 회원가입 버튼을 클릭한다.

1. 회원가입 신청

| 취업아                     | 카데미 👫 🐙  |              |     |    |         |
|-------------------------|----------|--------------|-----|----|---------|
|                         | 입학설명회 다. | וורורוקספ וו |     |    |         |
| 공지사항<br><sup>2두</sup> ⊻ | 검색       |              |     |    | 총 0 게시물 |
| 번호                      | 제목       | 첨부파일         | 작성자 | 조회 | 등록일     |
|                         | 검색된 게/   | 시물이 없습니다.    |     |    |         |
|                         |          |              |     |    |         |

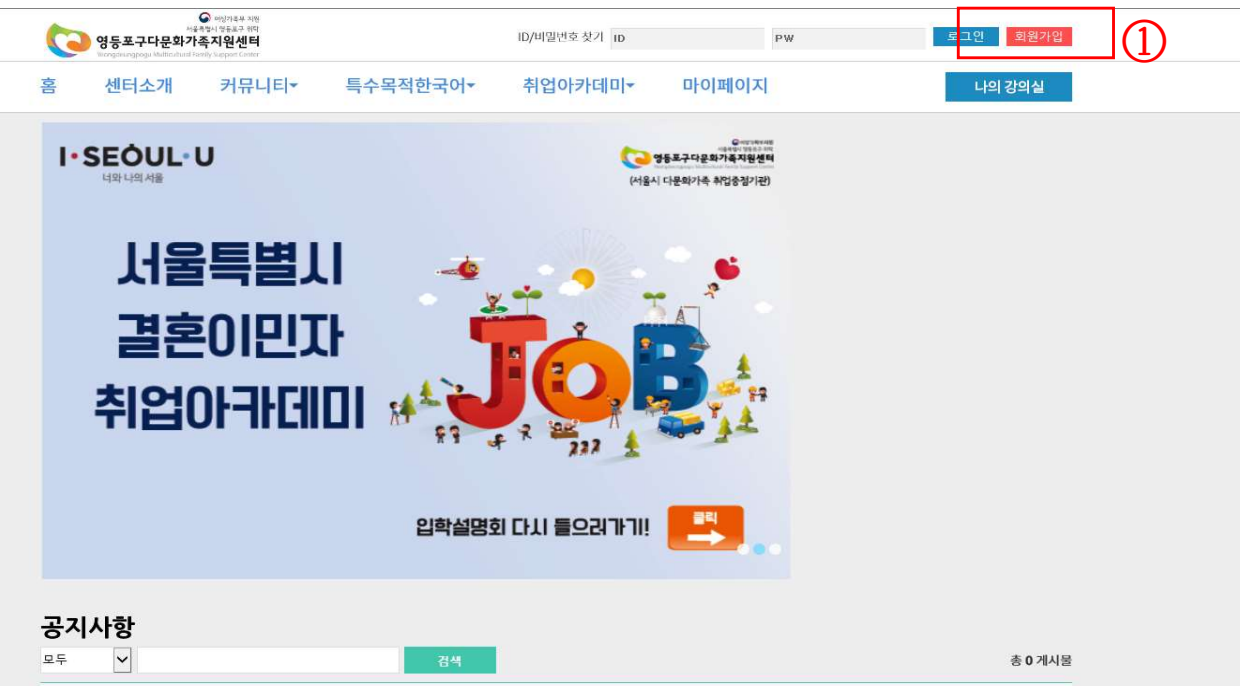

### 3. 회원가입 정보 입력 <mark>(모두입력!)</mark>

| 로그인         | 회원가입 |                                                          |                                                             |
|-------------|------|----------------------------------------------------------|-------------------------------------------------------------|
| 회원가입        |      |                                                          |                                                             |
| 아이디/패스워드 찾기 |      |                                                          | SIGN                                                        |
| 개인정보처리방침    |      |                                                          | CREATE AN ACCOUNT                                           |
| 이용약관        |      |                                                          |                                                             |
|             | 1    | 회원님의 필수 입력 정보!<br>수신설정, 추가정보를 정태                         | 입니다. 아이디정보, 개인정보, 월 10년 10년 11년 11년 11년 11년 11년 11년 11년 11년 |
|             | 7    | <b>1인정보</b> (사이트 이용                                      | 용에 필요한 정보입니다. 틀린 정보 없이 입력해 주세요.)                            |
|             |      | ✓ 회원이이티                                                  | 아이디 중복확인                                                    |
|             |      | ✔ 비밀번호                                                   | 별가 을<br>비밀버호는 연료자, 수자, 특수무자를 모두 사용하여 와서자로 마들어주셔야 합니다.       |
|             |      | ✔ 비밀번호확인                                                 |                                                             |
|             |      | ✔ 이메일                                                    |                                                             |
|             |      | ↓ 센터윙억                                                   |                                                             |
|             |      | OLEE                                                     |                                                             |
|             |      | ✓ 성별                                                     |                                                             |
|             |      | <ul> <li>✓ 성별</li> <li>✓ 회원명</li> </ul>                  | [문포 · [월 · ]월 · ]                                           |
|             | _    | <ul> <li>✓ 성별</li> <li>✓ 회원명</li> <li>✓ 핸드폰번호</li> </ul> |                                                             |

#### - 회원정보를 모두입력한 후, 회원 가입 완료 버튼 클릭! (아이디/비밀번호 꼭 기억!!)

4. 신청한 강좌 메뉴 클릭 (본인 신청과목에 맞게 들어가기!)

| ・                               | 이페이지  |
|---------------------------------|-------|
| <complex-block></complex-block> | 의실    |
| 공지사항                            |       |
| 요두 🗸 검색 총                       | 0 게시물 |

- 수강신청 메뉴 클릭하기 (예: 사법통번역사→취업아카데미 메뉴에 / 토픽1~2급→특수목적한국어메뉴에)

# - 한번 더 결제하기 클릭하기

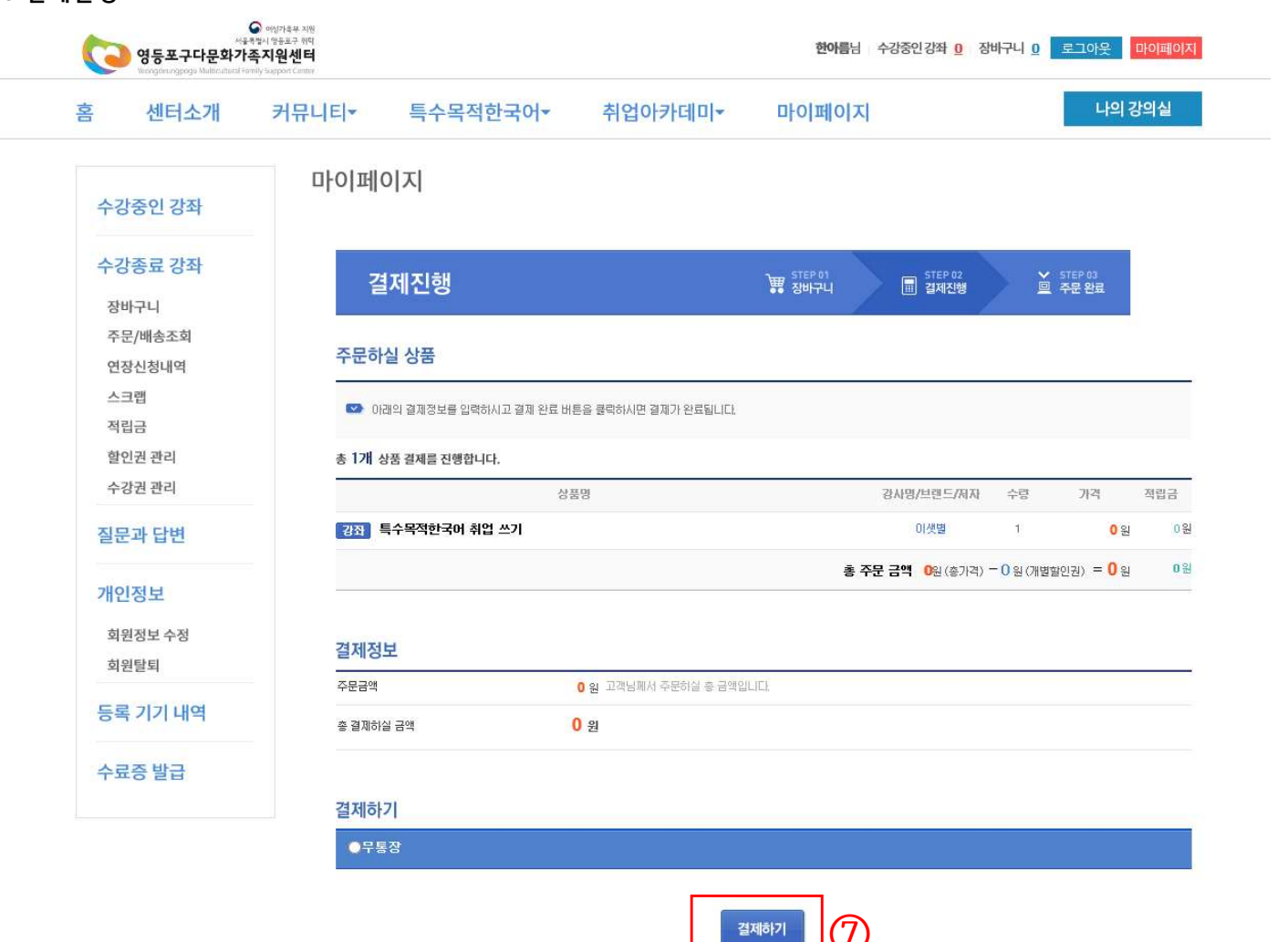

# 6. 결제진행

5. 강좌결제하기

- 강좌 선택 후, 신청 V체크 - 결제하기 버튼 클릭

| 서<br>영등포구다문화기<br>Verageerappogu Multeratural | 응 아이거유부 지원<br>응국행시 영동요구 위덕<br><b>1족지원센터</b><br>Family Support Conter |                    |         | 한아름님 | 수강중인 <b>강좌 0</b>   | 장바구니         | 원이드로 <mark>0</mark> | 마이페이지       |
|----------------------------------------------|----------------------------------------------------------------------|--------------------|---------|------|--------------------|--------------|---------------------|-------------|
| 홈 센터소개                                       | 커뮤니티▼ 특                                                              | 수목적한국어▼            | 취업아카데미~ |      |                    |              |                     |             |
| 마이페이지                                        | 취업쓰기 힌                                                               | ·국어                |         |      |                    |              |                     |             |
| 토픽1~2급                                       | ④ 개설강좌                                                               |                    |         |      |                    |              |                     |             |
| 토픽 3~4급                                      | 총 1 게시물                                                              | 9                  |         |      | 1.00               |              | 완강                  | _ 촬영중 _ 패키지 |
| 토픽 5 ~ 6급                                    | <b>촬영중</b> 신규                                                        | č<br>강좌            | 30.9    | 84   | - <del>9</del> 872 | TE AN        | 릿모기                 | 2 2 A 5     |
| 문법 한국어                                       | <mark>특수목적한국</mark><br>수강료 : <b>원</b>                                | 에 취업 쓰기<br>수강신청 가능 |         | 이샛별  | 2020-06-12         | (m.)         | Ľ                   | 3 걸제하기      |
| 취업쓰기 한국어                                     | (4) <b>1</b> F (                                                     | 11                 |         |      | 🔂 스크랩              | <i>(</i> ≉ ≧ | 제하기                 | 을 장바구니      |
| 시무확욕 하구어                                     |                                                                      |                    |         |      |                    | (            | 6)                  | _           |

### 7. 무통장 결제하기

| 수강종료 강좌    | 결제진행                                         |                                    |     |
|------------|----------------------------------------------|------------------------------------|-----|
| 장바구니       |                                              |                                    |     |
| 주문/배송조회    | 주문하실 상품                                      |                                    |     |
| 연장신청내역     |                                              |                                    |     |
| 스크립<br>적립금 | ☑ 아래의 결제정보를 입력하시고 결제 완료 버튼을 클릭하시면 결제         | 제가 완료됩니다.                          |     |
| 할인권 관리     | 총 1개 상품 결제를 진행합니다.                           |                                    |     |
| 수강권 관리     | 상품명                                          | 강사명/브랜드/저자 수량 가격                   | 적립금 |
| 질문과 답변     | 경 <u>좌</u> 특수목적한국머 취업 쓰기                     | 이생별 1 0원                           | 0원  |
|            |                                              | · 총 주문 금액 0원(총가격) - 0원(개별혈인권) = 0원 | 0원  |
| 개인정보       |                                              |                                    |     |
| 회원정보 수정    | 결제정보                                         |                                    |     |
| 외원탈퇴       |                                              | · 문허실 총 급액입니다.                     |     |
| 등록 기기 내역   | 총 결제하실 금액 🛛 원                                |                                    |     |
| 수료증 발급     |                                              |                                    |     |
|            | 결제하기 8                                       |                                    |     |
|            | ●무통장                                         |                                    |     |
|            | 무통장입금                                        |                                    |     |
|            | 결제금액 <b>0 원</b> 2020-04-17까지 입금하지 않          | 으시면 주문이 취소될 수 있습니다.                |     |
|            | 은행선택 국민은행 12345-67-890 (예년                   | 금주 홍길동) ✔ (9)                      |     |
|            | 입금자 한아름                                      |                                    |     |
|            | 결제하기 버튼 을 눌러서 주문을 완료하신 후 <b>상기 전용계좌에 결제금</b> | <b>'액을 엽금</b> 하여 주십시오              |     |
|            |                                              |                                    |     |

- 무통장 버특 누르고, 은행선택하고, 결제하기 누르기! (실제로 결제되지는 않음-무료강의임!)

] (1)

결제하기

# 8. 주문완료 확인하기

- 주문완료 확인하기!

|                                               | 센터소개                                    | 커뮤니티▼         | 특수목적한국어                                  | 취업아카데미-             | 마이페이지                      |                 |                   | 나의                          | 이 강의실                  |
|-----------------------------------------------|-----------------------------------------|---------------|------------------------------------------|---------------------|----------------------------|-----------------|-------------------|-----------------------------|------------------------|
| 수강                                            | 방중인 강좌                                  | 마이페           | 이지                                       |                     |                            |                 |                   |                             |                        |
| 수경<br>장!                                      | 방종료 강좌<br>바구니                           | <b>주</b>      | 트문완료                                     |                     | 해구니                        | STEP 02<br>결제진행 | ě                 | STEP 03<br>주문 완료            |                        |
| 주<br>연<br>人                                   | 문/배송조회<br>장신청내역<br>ㅋ래                   | 주문히           | 신 상품                                     |                     |                            |                 |                   |                             |                        |
| 적                                             | 그 급<br>립금<br>인권 관리                      | S 주문번호        | 문이 정상적으로 완료되었습니다. 주문하신<br>: 158648464955 | ! 상품의 정보는 아래와 같습니다. |                            |                 |                   |                             |                        |
| 소                                             | 강권 관리                                   |               | 상품                                       | 킝                   | 강사명/브랜드/저자                 | 수량 홈            | 1인권               | 가격                          | 적립금                    |
|                                               |                                         |               | 토스모험화구이 되어 내기                            |                     | 013869                     | ÷.              | a                 | <mark>0</mark> 원            | 0원                     |
| 질문                                            | 문과 답변                                   | 강좌            | 특구복적인국이 취급 쓰기                            |                     | 01/28                      | 10              |                   |                             |                        |
| 질문                                            | 문과 답변                                   | 강좌            | 특구속직한국어 취급 쓰기                            |                     | 0원(중가격) = 0원(개별)           | 활인권) = 총 주      | 문 금맥              | <mark>0</mark> ස            | 0원                     |
| 질문                                            | 문과 답변<br>인정보                            | 23            | 특구속적인적이 취급 쓰기                            |                     | 이었음<br>이원(종가격) ~ 이 원(개별)   | 발인권) = 총 주      | '문 금액<br><b>활</b> | <mark>0</mark> 원<br>통 결제 금액 | 0원<br>0원               |
| 질문<br>개인<br>회·                                | 문과 답변<br>긴정보<br>원정보 수정<br>원탈퇴           | 23            | 특구국적인국이 취급 쓰기                            |                     | 이곳금<br>0원 (총가격) — 0 원 (개별) | 발인권) = 총 주      | 문 금액<br>ê         | <mark>0</mark> 원<br>통 결제 금액 | 0월<br><mark>0</mark> 원 |
| 질 년<br>개인<br>회 <sup>:</sup><br>회 <sup>:</sup> | 문과 답변<br>인정보<br>원정보수정<br>원탈퇴<br>록 기기 내역 | [광점] -<br>결제정 | 특구국적인국이 취급 조기                            |                     | 이었음<br>0월 (종가격) — 0 월 (개별) | '<br>확인권) = 총 주 | 문 금액<br>클         | <mark>0</mark> 원<br>통 결제 금액 | 0월<br>0월               |